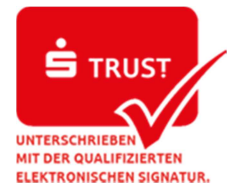

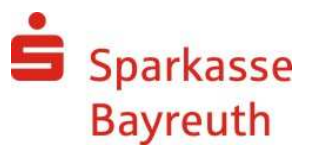

## Export der Kontoumsätze in der Internet-Filiale

## Schritt 1

Melden Sie sich an unserem Online-Banking unter <u>www.sparkasse-bayreuth.de</u> an.

## Schritt 2:

Selektieren Sie im Menü "Umsätze" das Girokonto und den gewünschten Zeitraum. Wählen Sie die Funktion "Export" und das Format "CSV-CAMT-Format" aus.

| Umsätze     |                                        |                                                                    |                                                                                               |               | ? |
|-------------|----------------------------------------|--------------------------------------------------------------------|-----------------------------------------------------------------------------------------------|---------------|---|
| Umsätze     | Auszüge                                | Auszüge                                                            | Kontowecker                                                                                   |               |   |
|             | Konto/Depot*. [1<br>Zeitraum*: [1<br>© | 23456 - Musterm<br>2.12.2016 (ff)<br>Aktualisieren<br>Umsätze durg | nann, Max<br>- 11.01.2017 (ff)<br>- Export<br>CSV-CAMT-Format<br>CAMT-Format-gebuchte Umsätze |               |   |
|             |                                        | Kontostand am 10.                                                  | CSV-MT940 Format                                                                              | 27.303,04 EUR |   |
| Buchung 🔨 🗸 | Wertstellung 🔨 🗸                       | Verwendungszwec                                                    | MT940-Format                                                                                  | Betrag 🔺 🗸    |   |
| 02.01.2017  | 02.01.2017                             | EINZELUEBERWE<br>ONLINE TESTERI                                    | EISUNG<br>N                                                                                   | -11,11 EUR    | i |
| 03.01.2017  | 03.01.2017                             | GUTSCHRIFT<br>ONLINE TESTERI<br>SEPA ÜBERWEIS                      | N<br>UNG FÜR MAX MUSTERMANN                                                                   | 231,02 EUR    | i |
| 04.01.2017  | 04.01.2017                             | FOLGELASTSCH<br>ONLINE TESTER<br>BUCHSENDUNG                       | RIFT<br>Irgendwo 25<br>VOM 10.10.2013                                                         | -472,48 EUR   | i |

## Schritt 3:

Die erstellte csv-Datei können Sie jetzt in Ihrem System speichern.

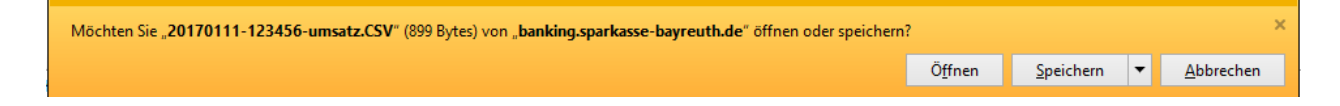